## BEEDS portal | Bank of England Electronic Data Submission Portal User guide

## **Amend Principal User**

This User guide explains how to submit a return BEEDS

1. Once you are logged in navigate to the Menu and Returns

| Bank of England |                                                                                                    | BEEDS Portal          |  |
|-----------------|----------------------------------------------------------------------------------------------------|-----------------------|--|
|                 | Scott Simmons , BoE Test Reporter (CDOD use only)<br>(Change firm)                                                 | <b>&amp;</b> G        |  |
| Menu            | Welcome to the BEEDS portal                                                                                        |                       |  |
|                 | The BEEDS (Bank of England Electronic Data Submission) portal can be used to create, edit and su                   | bmit returns online.  |  |
|                 | Outstanding returns that are ready for completion can be found under "Upload/Edit Returns" in the m                | ienu.                 |  |
|                 | The submission functionality can be used to:                                                                       |                       |  |
|                 | <ul> <li>Submit finalised returns.</li> </ul>                                                                      |                       |  |
|                 | <ul> <li>View the firm's submission history.</li> <li>Request resubmissions of returns where necessary.</li> </ul> |                       |  |
|                 | The portal can also be used for user account management and viewing the firm profile.                              |                       |  |
|                 | Further guidance on the portal is available in the user guide which can be found under "Help and G                 | uidance" in the menu. |  |

## 2. Click 'Create Return'

| B    | ank of England                                                                                                    | BEEDS Portal                          |
|------|----------------------------------------------------------------------------------------------------|---------------------------------------|
|      | Scott Simmons , BoE Test Reporter (CDOD use only)<br>(Change firm)                                                                                                    | <b>&amp;</b> G•                       |
| Menu | Draft Returns<br>This page allows you to perform all activities related to managing returns.                                                                                                    |                                       |
|      | Create Return                                                                                                    |                                       |
|      | Upload/Edit Returns           Name         Reference         Revision         Categories         Status         End date                                                                                                    | Due date Actions                      |
|      | •         •         •         •         •         •         •         •         •         •         •         •         •         •         •         •         •         •         •         •         •         •         •         •         •         •         •         •         •         •         •         •         •         •         •         •         •         •         •         •         •         •         •         •         •         •         •         •         •         •         •         •         •         •         •         •         •         •         •         •         •         •         •         •         •         •         •         •         •         •         •         •         •         •         •         •         •         •         •         •         •         •         •         •         •         •         •         •         •         •         •         •         •         •         •         •         •         •         •         •         •         •         •         •         •         •         • | · · · · · · · · · · · · · · · · · · · |

3. Fill in the details as require and click 'Create'

| Bo   | ank of England                                                          | l                                                                                                    | BEEDS Portal                       |
|------|-------------------------------------------------------------------------|----------------------------------------------------------------------------------------------------|------------------------------------|
|      | Scott Simmons,BoE Test F<br>( <del>Change firm</del> )                  | Reporter (CDOD use only)                                                                                                    | <b>L</b> O                         |
| Menu | Create Return                                                           |                                                                                                    |                                    |
|      | An ad hoc return can be created b<br>is the earliest date from when the | y inputting a return name and selecting the return type from the<br>information is effective.                                                                             | a list below. The 'Effective Date' |
|      | Returns cannot be deleted by BEE<br>Contact details can be found in the | DS portal users. If a return has been created in error, please c<br>e user guide, in the Help and Guidance section of the menu.                                           | ontact the Bank of England.        |
|      | Return name:                                                            | *                                                                                                    |                                    |
|      | Select return type:                                                     | Additional Notes     Amend Group Structure     Amend Principal User     Banking Stress Test Unstructured     Insurance Stress Test Unstructured     Occasional Submission | <ul> <li>▼</li> </ul>              |
|      | SII Full                                                                | ~                                                                                                    |                                    |
|      | Credit Union Returns                                                    | ~                                                                                                    |                                    |
|      | CAP                                                                     | ~                                                                                                    |                                    |
|      | Periodicity                                                             | ~                                                                                                    |                                    |
|      | MREL Full                                                               | ×                                                                                                    |                                    |
|      | NST Full                                                                | ~                                                                                                    |                                    |
|      | IMO Full                                                                | ×                                                                                                    |                                    |
|      | ASFV Full                                                               | ~                                                                                                    |                                    |
|      | BSTX Full                                                               | <b>~</b>                                                                                                    |                                    |
|      | BSTSE Full                                                              |                                                                                                    |                                    |
|      | BSTU Full                                                               | ×                                                                                                    |                                    |
|      | CCPSTU Full                                                             | ×                                                                                                    |                                    |
|      | CCP STL Number Scenarios                                                | <b>~</b>                                                                                                    |                                    |
|      | CCP STC Number Scenarios                                                | ~                                                                                                    |                                    |
|      | Stats Full                                                              | ~                                                                                                    |                                    |
|      | LVR Full                                                                | ×                                                                                                    |                                    |
|      | ISTSE Full                                                              | ~                                                                                                    |                                    |
|      | ISTU Full                                                               | ×                                                                                                    |                                    |
|      | Effective Date:                                                         | dd/mm/yyyy 〕 🗮 *                                                                                                    |                                    |
|      |                                                                         | Create                                                                                                    |                                    |

4. Go to Menu > Returns and select the return you have just created. Click on the return name and click 'Edit'

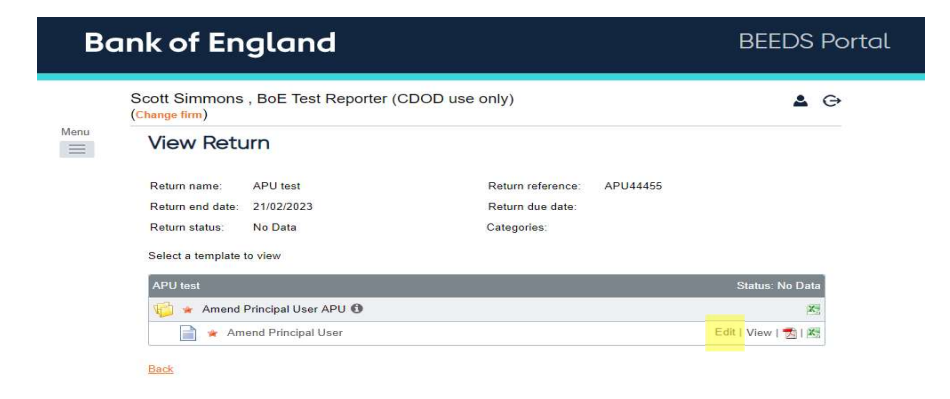

## 4. Fill in the details on the form as required then click 'Validate and save'

| Details of new principal user                                    |                                                                                                    |
|------------------------------------------------------------------|----------------------------------------------------------------------------------------------------|
| First name                                                       | *                                                                                                    |
| Surname                                                          | *                                                                                                    |
| Telephone number                                                 | *44                                                                                                    |
|                                                                  | International Area Code Number The telephone number provided determines where the session security code is sent each time the user logs into the portal. |
| Email address                                                    |                                                                                                    |
|                                                                  | The email address provided is the username required to log into the portal and determines where<br>notifications are sent.                               |
| Reporting requirement                                            | ▼)* Delete                                                                                                    |
|                                                                  | Add                                                                                                    |
| Current principal user's name (if known)                         |                                                                                                    |
| Reason for change of principal user                              | * Firms can have only one                                                                                                    |
|                                                                  | principal user per reporting<br>requirement                                                                                                    |
| What should happen to the existing<br>principal user(s) account? | *                                                                                                    |
|                                                                  |                                                                                                    |
| Contact details for confirmation of char                         | nge                                                                                                    |
| The below user will be emailed to confirm                        | the change to Principal User has been accepted.                                                                                                    |
| First name                                                       | *                                                                                                    |
| Surname                                                          | *                                                                                                    |
| Email address                                                    | *                                                                                                    |
|                                                                  |                                                                                                    |

6. Click 'Validate & Submit'

| View Return |  |
|-------------|--|
|-------------|--|

| Return name:     | APU test   | Return reference: | APU44455 |
|------------------|------------|-------------------|----------|
| Return end date: | 21/02/2023 | Return due date:  |          |
| Return status:   | Complete   | Categories:       |          |
| Actions          |            |                   |          |